## How to Manually Stop Auto-charge / Auto-bill

There are two scenarios where we would want to stop the auto-charge on a customer's account. The first is when they have canceled their account, but are still getting notified that billing attempts are being made. The second scenario is if a customer has NOT canceled yet, billing attempts are being made, and they want to cancel their account.

 Check that the customer's subscription has been properly canceled by going to their customer record, scroll down the page and click **Orders**, and check under "Subscriptions." Each subscription should say "No" under the "Auto\$" column – continue to Step 2.

| Subscriptions                               |     |            |          |        |          |       | Ade        | d Subscription |
|---------------------------------------------|-----|------------|----------|--------|----------|-------|------------|----------------|
| Vlew                                        | Qty | Start Date | Bill Amt | Auto\$ | Status   | Cycle | Next Bill  | Credits        |
| The Manifesting Academy - Monthly - \$37.33 | 1   | 10/26/2018 | \$37.33  | No     | Inactive | Month | 12/30/2018 | 0              |

If it says "Yes," for any subscription, do the following:

- a. Scroll back up, click **Tasks**, and scroll down to "Notes."
- b. In the drop-down menu to the right, select Academy Immediate Cancellation, and click Add Note.

| I | Notes      |                |                                                                   | View All                               | Academy Immediate Cancellat  Add Note |
|---|------------|----------------|-------------------------------------------------------------------|----------------------------------------|---------------------------------------|
|   | Updated    | Assigned User  | Description                                                       |                                        |                                       |
|   | 11/30/2018 | [Not Assigned] | Received Manifesting Academy B<br>Received Manifesting Academy Bi | <b>Billing Failu</b><br>illing Failure | <b>re Se</b><br>Sequence #1           |

- c. Refresh the page to confirm that all subscriptions now say "No" under the "Auto\$" column.
- Under "Recent Recurring Charges," look at the "Current Balance" column for an amount in red. This indicates that a billing attempt has failed and that future auto-charge attempts may be made. Click the **date** on the corresponding row. A new window will open.

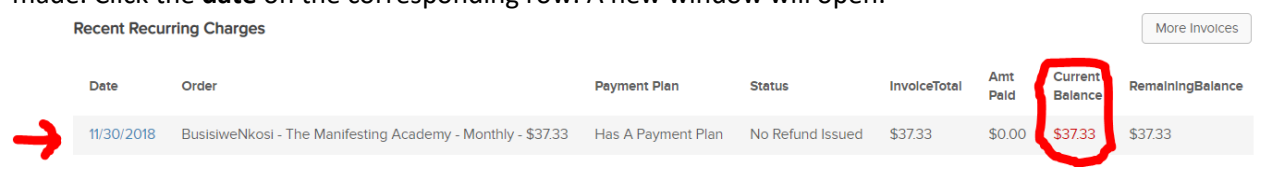

Scroll to "Payment Plan". Underneath, it should say, "Auto Charge: Yes(Has Failed)" which indicates that future billing attempts will be made. Click Edit Payment Plan on the right.
 Payment Plan

Auto Charge: Yes(Has Failed) [View Payment Attempt History]

 Under Auto Charge Settings, select No for "Auto Charge". In the drop-down menu for "Credit Card", select None. Finally, scroll down and click Save. Auto Charge Settings

| Auto Charge | Yes 🔍 No 🖲    |   |     |
|-------------|---------------|---|-----|
| Credit Card | None Selected | • | Add |

5. Refresh the page for the customer record, and click on the same date as in Step 2. Look for "Auto Charge: No(Has Failed)" to confirm that the auto-charge has been cancelled successfully. **Payment Plan** 

Edit Payment Plan

Auto Charge: No(Has Failed) [View Payment Attempt History]